# MINISTÉRIO DA SAÚDE SECRETARIA DE ATENÇÃO ESPECIALIZADA À SAÚDE DEPARTAMENTO DE ATENÇÃO ESPECIALIZADA E TEMÁTICA COORDENAÇÃO-GERAL DE ATENÇÃO ESPECIALIZADA

# MANUAL DE USO DO SISTEMA DE APOIO À IMPLEMENTAÇÃO DE POLÍTICAS EM SAÚDE - SAIPS

# ACESSO E ATIVIDADES DO GESTOR ESTADUAL, GESTOR MUNICIPAL, GESTOR DISTRITAL E CADASTRADOR DE PROPOSTAS

# REDE/PROGRAMA: POLÍTICA NACIONAL DE ATENÇÃO CARDIOVASCULAR DE ALTA COMPLEXIDADE

# COMPONENTE/SERVIÇO: PROGRAMA DE QUALIFICAÇÃO DA ASSISTÊNCIA CARDIOVASCULAR – QUALISUS CARDIO

BRASÍLIA 2022

# SUMÁRIO

| 1. ASPECTOS GERAIS                                                                                                    |    |
|----------------------------------------------------------------------------------------------------|----|
| $2 \land C \in S \land P \land S \mid S \in M \land L \mid P \in P \land C \land O \land O \land C \land D \land S \top P \land D \land P$ | с  |
| 2. ACESSAR O SISTEMA – LIBERAÇÃO DO CADASTRADOR                                                                                            |    |
| 4. CONSULTAR A PROPOSTA                                                                                                    | 10 |
| 5. RESPONDER ÀS DILIGÊNCIAS                                                                                                    | 11 |
| 6. POSSÍVEIS SITUAÇÕES DA PROPOSTA NO SISTEMA                                                                                              | 14 |
| 7. CONTATOS                                                                                                    | 15 |

#### 1. ASPECTOS GERAIS

A Portaria GM/MS nº 1.099, de 12 fevereiro de 2022, define o Programa de Qualificação da Assistência Cardiovascular – QualiSUS Cardio, da Rede de Atenção Cardiovascular de Alta Complexidade, no âmbito do Sistema Único de Saúde (SUS).

Essa Portaria define a estratégia nacional para garantia da qualidade da assistência cardiovascular no SUS, em especial aquela prestada no âmbito da alta complexidade, visando à oferta do cuidado mais apropriado possível a fim de se reduzir a morbimortalidade associada aos agravos.

#### O que é o Programa QualiSUS Cardio

É um programa que avalia o desempenho dos estabelecimentos de saúde no âmbito da alta complexidade cardiovascular a partir da análise de indicadores relativos ao volume, à qualidade e à complexidade da assistência ofertada e estabelece incrementos sobre os valores de procedimentos cirúrgicos cardiovasculares em conformidade com o desempenho aferido.

A classificação dos estabelecimentos de saúde no âmbito do Programa considera a observância combinada a dois conjuntos de critérios.

Primeiramente, é verificada a situação de cada estabelecimento de saúde quanto ao cumprimento dos parâmetros mínimos de produção definidos de acordo com os Art. 22 a 27 da Portaria de Consolidação SAES/MS nº 1, de 22 de fevereiro de 2022 (origem Portaria SAS/MS nº 210, de 15 de junho de 2004).

O segundo critério é obtido mediante o cálculo do Índice Combinado de Assistência Cardiovascular (IC-Cardio) hospitalar, estadual e nacional, uma razão que combina, por meio de análise multicritérios, os dados relativos aos seguintes indicadores: tempo médio de permanência, taxa de mortalidade operatória, taxa de reinternação em até 30 (trinta) dias do ato operatório, percentual de cumprimento do parâmetro mínimo de produção e percentual de procedimentos estratégicos.

O IC-Cardio hospitalar é, portanto, obtido a partir da razão entre o produto dos indicadores tempo médio de permanência, taxa de mortalidade operatória e taxa de reinternação e o produto dos indicadores percentual de cumprimento do parâmetro mínimo de produção e percentual de procedimentos estratégicos, enquanto que o IC-Cardio estadual e o IC-Cardio nacional são obtidos a partir das médias ponderadas de cada indicador aplicadas à mesma forma de cálculo descrita para o IC-Cardio hospitalar.

O IC-Cardio hospitalar deve ser comparado ao IC-Cardio estadual para fins de atendimento ao segundo critério, a não ser quando o estabelecimento de saúde for o único da Unidade da Federação, caso em que o IC-Cardio hospitalar deve ser comparado ao IC-Cardio nacional.

O IC-Cardio hospitalar é uma razão com efeitos, no âmbito do QualiSUS Cardio, apenas quando analisado em perspectiva com um IC-Cardio estadual, sendo que valores de IC-Cardio hospitalares menores do que os valores de IC-Cardio estaduais representam desempenho superior do estabelecimento de saúde na comparação com o desempenho médio da UF, enquanto que o desempenho do estabelecimento de saúde é inferior ao desempenho médio da UF nos casos de valores de IC-Cardio hospitalares maiores do que os valores de IC-Cardio estaduais.

Os estabelecimentos de saúde são classificados em 4 (quatro) níveis de desempenho e qualidade assistencial, conforme segue:

 I – Nível A: estabelecimentos de saúde que cumprem os parâmetros mínimos de produção e apresentam IC-Cardio hospitalar menor do que o IC-Cardio estadual ou do que o IC-Cardio nacional;

II – Nível B: estabelecimentos de saúde que cumprem os parâmetros mínimos de produção e apresentam IC-Cardio hospitalar maior do que o IC-Cardio estadual ou do que o IC-Cardio nacional;

III – Nível C: estabelecimentos de saúde que não cumprem os parâmetros mínimos de produção e apresentam IC-Cardio hospitalar menor do que o IC-Cardio estadual ou do que o IC-Cardio nacional; e

IV – Nível D: estabelecimentos de saúde que não cumprem os parâmetros mínimos de produção e apresentam IC-Cardio hospitalar maior do que o IC-Cardio estadual ou do que o IC-Cardio nacional.

Os incrementos financeiros estabelecidos dar-se-ão sobre os valores relativos ao Total Hospitalar (Serviço Hospitalar e Serviço Profissional) dos procedimentos abaixo;

| CÓDIGO         | PROCEDIMENTO                                                                   |
|----------------|--------------------------------------------------------------------------------|
| 04.06.01.080-3 | PLÁSTICA VALVAR                                                                |
| 04.06.01.081-1 | PLÁSTICA VALVAR C/ REVASCULARIZAÇÃO MIOCÁRDICA                                 |
| 04.06.01.082-0 | PLÁSTICA VALVAR E/OU TROCA VALVAR MÚLTIPLA                                     |
| 04.06.01.092-7 | REVASCULARIZAÇÃO MIOCÁRDICA C/ USO DE EXTRACORPÓREA                            |
| 04.06.01.093-5 | REVASCULARIZAÇÃO MIOCÁRDICA C/ USO DE EXTRACORPÓREA (C/ 2 OU MAIS<br>ENXERTOS) |

Conforme os seguintes percentuais:

- I Estabelecimento de saúde de Nível A: 75% (setenta e cinco por cento);
- II Estabelecimento de saúde de Nível B: 60% (sessenta por cento);
- III Estabelecimento de saúde de Nível C: 45% (quarenta e cinco por cento); e
- IV Estabelecimento de saúde de Nível D: 30% (trinta por cento).

### Quais os objetivos do QualiSUS Cardio

- Avaliar o desempenho dos estabelecimentos de saúde no âmbito da alta complexidade cardiovascular a partir da análise de indicadores relativos ao volume, à qualidade e à complexidade da assistência ofertada; e
- Estabelecer incrementos sobre os valores de ações estratégicas da saúde cardiovascular em conformidade com o desempenho aferido.

## 2. ACESSAR O SISTEMA – LIBERAÇÃO DO CADASTRADOR

2.1 - Para iniciar o cadastro é necessário solicitar previamente **ao gestor** a liberação do cadastrador para acesso ao Sistema de Apoio à Implementação de Políticas em Saúde – SAIPS.

- O Gestor Estadual, Municipal e Distrital tem a função de cadastrar e definir as permissões dos cadastradores que irão inserir as propostas no sistema.

- O cadastrador pode ter permissão para cadastrar e enviar a proposta diretamente ao MS ou apenas permissão para cadastrar, caso em que o Gestor Estadual, Distrital ou Municipal procede a análise e efetua o envio das propostas ao MS.

2.2 - Após a liberação do gestor, será enviado um *e-mail* pelo SAIPS contendo o *login* e senha para o acesso. Em seguida, deve-se acessar o endereço eletrônico: <u>www.saips.saude.gov.br</u>

#### Senha de Acesso do Gestor

- A senha é obtida na Divisão de Convênio DICON do MS (mesma senha utilizada para acessar o sistema de cadastro de proposta do Fundo Nacional de Saúde).
- Caso tenha esquecido a senha, entre em contato com a DICON de seu estado.

#### Acesso do Cadastrador

- O acesso só é permitido a pessoas que foram previamente cadastradas pelo Gestor do Fundo Municipal ou Estadual de Saúde.
- O acesso deve ser realizado com o CPF e a senha enviada para o *e-mail* informado pelo Gestor no momento de cadastramento da pessoa física (cadastrador);
- Caso tenha esquecido a senha, clique em Nova Senha, e a mesma será reenviada para o *e-mail* cadastrado;

**Importante:** Verificar com o Gestor do Fundo Municipal ou Estadual qual é o *e-mail* cadastrado para assegurar um *e-mail* correto e ativo.

## 3. CADASTRAR A PROPOSTA DE SOLICITAÇÃO DE ADESÃO AO PROGRAMA DE QUALIFICAÇÃO DA ASSISTÊNCIA CARDIOVASCULAR- QUALISUS CARDIO

|                                                                                                  | Sector and the sector and the sector and the sector and the sector and the sector and the sector and the sector | SIL                           |
|--------------------------------------------------------------------------------------------------|----------------------------------------------------------------------------------------------------|-------------------------------|
| SAIPS<br>SISTEMA DE APOIO À IMPLEMENTAÇÃO DE POLITICAS EM SAÚDE                                  |                                                                                                    | G principal ✔ acess<br>V-001. |
| visão                                                                                            | ) GERAL                                                                                                    | <b>(</b> )                    |
| Secretaria de Atenção à Saúde - SAS<br>Assessoria Técnica/Gabinete Secretaria de Atenção à Saúde | SUPORTE Lipue: 136<br>E-mail: suporte sistemas@datasus.gov.br                                                   | S DATASUS                     |

Programa 3.1 - Clique em acessar.

- 3.2 Insira o CPF do cadastrador.
- 3.3 Insira a senha, recebida por e-mail e clique em acessar.

|                                                                                            | BRAS                                                                                                    | SIL                                       |
|--------------------------------------------------------------------------------------------|----------------------------------------------------------------------------------------------------|-------------------------------------------|
| SAIPS<br>Sistema de aporo à implementação de políticas em saú                              | οε                                                                                                    | 😭 principal ✔ acessar<br>V-001.12         |
|                                                                                            | ACESSO AO SISTEMA AJTENTICAÇÃO CIPIC(P2) Senha Acessar Nova senha Acessar Nova senha Acessar Acessar Nova senha Acessar Nova senha Acessar Acessar Nova senha Acessar Nova senha Acessar Acessar Nova senha Acessar Acessar Ace | ()                                        |
| Secretaria de Atenção à Saúde - SAS<br>Assessoria Técnica/Gabinete Secretaria de Atenção à | Suñotit Ligue: 156<br>Saúde E-mail: suporte sistemas@datasus.gov.br                                                                                                    | DATASUS<br>Peptimete de infernitio de Las |

3.4 - Na tela inicial, selecione o CNPJ para o qual a proposta será inserida.

|                                                               | 😭 principal 🔀 sair                                                                                             |
|---------------------------------------------------------------|----------------------------------------------------------------------------------------------------|
|                                                               | Nome - CPF: 89042352000 - Cadastrador   V-001.12                                                               |
|                                                               | ASTENTE DE FO                                                                                                  |
| essão;+                                                       |                                                                                                    |
|                                                               | Selecionar                                                                                                    |
| 29900113                                                      |                                                                                                    |
|                                                               |                                                                                                    |
|                                                               |                                                                                                    |
|                                                               |                                                                                                    |
| SUPORTE Ligue: 136<br>E-mail: suporte sistemas@datasus.gov.br | DATASUS<br>Departmento de Informática de San                                                                   |
| ÍDE<br>ado na si                                              | iDE<br>ado na sessão:•<br>Nº 1 16930299000113<br>SUPORTE Ligue: 136<br>E-mail: suporte sistemas@datasus.gov.br |

3.5 - Selecione o item cadastro, para iniciar a inclusão da solicitação.

|                                                                               |                                                                                                    |                                                                           |                                                                                                    |                                  |            | BRASIL                                                         |
|-------------------------------------------------------------------------------|----------------------------------------------------------------------------------------------------|---------------------------------------------------------------------------|----------------------------------------------------------------------------------------------------|----------------------------------|------------|----------------------------------------------------------------|
| SAIPS<br>SISTEMA DE APOIO À IMPLEMENT                                         | TAÇÃO DE POLITICAS EM SAÚDE                                                                                                    |                                                                           |                                                                                                    |                                  | Nome - CPF | rincipal 🗙 sair<br>89042352000 - <i>Cadastrador</i>   V-001.12 |
| SISTEMA DE APOIO À IMPLEMENT<br>PROPOSTA - HSUARIOS -<br>CADASTRO<br>CONSULTA | AQÃO DE POLITICAS EM SAÚDE CADASTRO DE PROPOSTA CADASTRO DE PROPOSTA Nome Nome Nome - CPF: 88042352000 CNPJ 16.930.299/0001-13 Usar o CNPJ de acesso como destinatário o Rede / Programa;• Selecione UNIDADE BENEFICIADA Nova Unidade Beneficiada JUSTIFICATIVA JUSTIFICATIVA | Dad<br>(PF<br>890.423 520-00<br>NOME CPF CNPJ 169302990<br>do benefício?• | os do proponente logado<br>Email<br>hinaceolin@gmail.com<br>Razão social/mu<br>00113<br>0 Sim @ Não | Telefone<br>3315-9003<br>nicipio | Nome - CPI | : 89042352000 - Codestrador   V 001.12                         |
| Secretaria de Atenção à Sa                                                    | Próxima Etapa Salvar                                                                                                    | r Cancelar                                                                | SUPORTE Ligue:                                                                                      | 136                              |            |                                                                |
| Assessoria Técnica/Gabine                                                     | ete Secretaria de Atenção à Saúde                                                                                                    |                                                                           | E-mail: suporte.sistemas@                                                                           | datasus.gov.br                   |            | DATASUS<br>Departamento de informática do Sus                  |

3.6 - Selecione SIM para o CNPJ beneficiário, pois deve ser o mesmo CNPJ do cadastro.

3.7 - Selecione a Rede/Programa – Política Nacional de Atenção Cardiovascular de Alta Complexidade.

3.8 - Clique em Nova Unidade Beneficiária.

3.9 - O campo justificativa é de preenchimento obrigatório.

|                                                                                                 |                         |                           |                                                 |           | BR          | ASIL                                             |
|-------------------------------------------------------------------------------------------------|-------------------------|---------------------------|-------------------------------------------------|-----------|-------------|--------------------------------------------------|
| SAIPS<br>Sistema de apoio à implementação de políticas em saúde                                 |                         |                           |                                                 |           |             | Mome - CPF: 71545450200 - Cadastrador   V-001.12 |
| PROPOSTA - USUARIOS -                                                                           |                         |                           |                                                 |           |             |                                                  |
| 1                                                                                               | CADASTRO DE PROPOSTA    |                           |                                                 |           |             |                                                  |
|                                                                                                 | Nama                    | D                         | ados do proponente logado                       | Telefone  | Carrao      |                                                  |
|                                                                                                 | Nome - CPE: 71545450200 | 715 454 502-00            | carla reis@saude goy br                         | Telefolie | Cadastrador | 2 32                                             |
|                                                                                                 | CNPJ                    |                           | Razão social/município                          |           |             | 140 0 M 3                                        |
|                                                                                                 | 16.930.299/0001-13      | NOME CPF CNPJ 169302      | 99000113                                        |           |             |                                                  |
|                                                                                                 | Rede / Programa -       |                           | ۲ Ina Região tal da UF фI.                      |           |             |                                                  |
|                                                                                                 | Próxima Etapa           | Salvar Cancel             | ar                                              |           |             |                                                  |
| Secretaria de Atenção à Saúde - SAS<br>Assessoria Técnica/Gabinete Secretaria de Atenção à Saúc | de                      | SUPO<br>E-mail: suporte.s | RTE Ligue: <b>136</b><br>istemas@datasus.gov.br |           |             | DATASUS<br>Expansion de Homalica de Sas          |

3.10 - Selecione Componente/Serviço –Programa de Qualificação da Assistência Cardiovascular – QualiSUS Cardio.

3.11 - Insira o número do CNES do serviço a ser beneficiado e clique em validar.

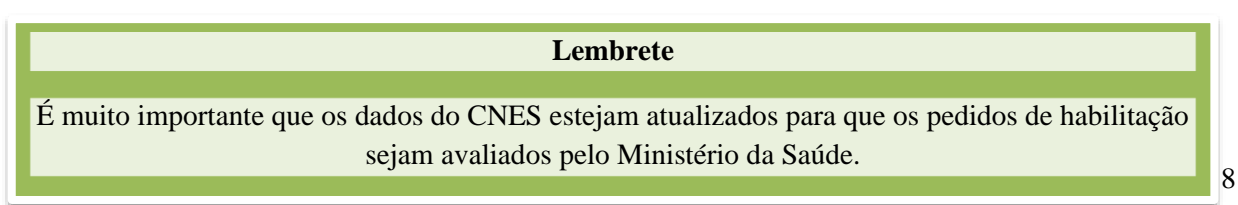

3.12 - Insira a abrangência do serviço que pode ser Municipal ou Regional/Estadual para este programa.

3.13 - Salve o cadastro.

|                                                                                       |                                  |                                             |                                  |                       |                    | *                                                |
|---------------------------------------------------------------------------------------|----------------------------------|---------------------------------------------|----------------------------------|-----------------------|--------------------|--------------------------------------------------|
| SAIPS<br>SISTEMA DE APOIO À IMPLEMENTAÇÃO DE POLITICAS E                              | Componente / Serviço:•           |                                             |                                  | ▼ R\$ 0,00            |                    | Nome - CPI: 71545450200 - Codostrador   V-001.12 |
| PROPOSTA - USUARIOS -                                                                 | CADASTRO DE UNIDADE B            | ENEFICIADA                                  |                                  |                       |                    |                                                  |
|                                                                                       |                                  |                                             |                                  |                       |                    | ALL AND A                                        |
| -                                                                                     | CNES da unidade<br>beneficiada:* | 3642437                                     | Valida                           | Endereço•             |                    | (5)                                              |
|                                                                                       |                                  |                                             | Nome                             |                       | CNPJ               | LIVO OND                                         |
|                                                                                       | UNIDADE MOVEL TERRESTR           | E DE RIO BRANCO II                          |                                  |                       | /-                 | 0.04                                             |
|                                                                                       |                                  | Razão Social                                |                                  | CPF                   | Pessonalidade      |                                                  |
|                                                                                       | PREFEITURA MUNICIPAL DE          | RIO BRANCO                                  |                                  |                       | Jurídica           |                                                  |
|                                                                                       | AVENUDA CEADA                    | Logradouro                                  |                                  | Numero                | Teletone           |                                                  |
|                                                                                       | Complemente                      | Pairro                                      | CER                              | Município             | 1008/3213-2310     |                                                  |
|                                                                                       | complemento                      |                                             | 69 907-000                       | RIO BRANCO            | AC.                |                                                  |
|                                                                                       | Tipo                             | unidade                                     | Sub-tipo unidade                 | Esfera administrativa | Gestão             |                                                  |
|                                                                                       | UNIDADE MOVEL TERRESTR           | E                                           |                                  |                       | Municipal          |                                                  |
|                                                                                       |                                  | N                                           | atureza da organização           | •                     | Dependência        |                                                  |
|                                                                                       |                                  |                                             |                                  |                       | 04.034.583/0006-37 |                                                  |
|                                                                                       | Latitude:                        |                                             | Longitude:                       | <b></b>               |                    |                                                  |
|                                                                                       | Tipo de abrangência:•            | Selecione                                   |                                  | •                     |                    |                                                  |
|                                                                                       | População Total:                 | Selecione<br>Municipal<br>Regional/Estadual |                                  |                       |                    |                                                  |
|                                                                                       | População Mínima:                |                                             | População Máxima:                |                       |                    |                                                  |
|                                                                                       | Salvar                           | Cancelar                                    |                                  |                       |                    |                                                  |
| Secretaria de Atenção à Saúde - SAS<br>Assessoria Técnica/Gabinete Secretaria de Aten | -<br>500 0 30000                 |                                             | e mun. suporte siste musie uutus | າຍຂຽບາວທ              |                    |                                                  |

3.14 - Inserir justificativa para solicitação de Adesão ao Programa de Qualificação da Assistência Cardiovascular – QualiSUS Cardio.

| Million and a Descenter.                                                                                                    | 144014                                                                                                |                     | Church and a l                                 |                                                  |                                                |                    |
|----------------------------------------------------------------------------------------------------|----------------------------------------------------------------------------------------------------|---------------------|------------------------------------------------|--------------------------------------------------|------------------------------------------------|--------------------|
| Numero da Proposta:                                                                                                    | 144814                                                                                                |                     | Situação da F                                  | roposta: incompleta                              |                                                |                    |
|                                                                                                    |                                                                                                    |                     |                                                |                                                  |                                                |                    |
| ara edição das informações da propos                                                                                                    | ta, favor utilizar a opção AJUSTAR 📝                                                                  | na tela PROPOST     | AS ENVIADAS AO MINISTÉ                         | ÉRIO DA SAÚDE                                    |                                                |                    |
|                                                                                                    |                                                                                                    |                     |                                                |                                                  |                                                |                    |
|                                                                                                    |                                                                                                    | Dados do cadas      | trador                                         |                                                  |                                                |                    |
| Nome                                                                                                    | CPF                                                                                                   |                     | E-mail                                         |                                                  | Telefone                                       | Cargo              |
| lome - CPF: 05305910650                                                                                                    | 053.059.106-50                                                                                        | antoniolpjuni       | or@gmail.com                                   | (61)616                                          | 1-6161                                         | Assessor           |
| CNPJ                                                                                                    |                                                                                                    |                     | Razão social/mur                               | nicípio                                          |                                                |                    |
| 1.405.835/0001-48                                                                                                    | FUNDO MUNICIPAL DE SA                                                                                 | DE / TRES RIOS      |                                                |                                                  |                                                |                    |
| sar o CNPJ de acesso como destinatário                                                                                                    | o do benefício?+                                                                                      | O Sim ○ Não         |                                                |                                                  |                                                |                    |
|                                                                                                    |                                                                                                    |                     |                                                |                                                  |                                                |                    |
|                                                                                                    |                                                                                                    |                     |                                                |                                                  |                                                |                    |
| ede / Programa:                                                                                                    | Nacional de Atenção Cardiovacoular                                                                    | a Alta Complavid    | ade se                                         |                                                  |                                                |                    |
| ede / Programa: • Política                                                                                                    | Nacional de Atenção Cardiovascular                                                                    | e Alta Complexid    | ade 🗸 ?                                        |                                                  |                                                |                    |
| ede / Programa:• Política                                                                                                    | Nacional de Atenção Cardiovascular                                                                    | e Alta Complexid    | ade 🗸                                          |                                                  |                                                |                    |
| ede / Programa:• Política                                                                                                    | Nacional de Atenção Cardiovascular                                                                    | e Alta Complexid    | ade 🗸 ?                                        |                                                  |                                                |                    |
| ede / Programa:• Política                                                                                                    | Nacional de Atenção Cardiovascular                                                                    | e Alta Complexid    | ade 🗸                                          |                                                  |                                                |                    |
| ede / Programa:• Política<br>IUSTIFICATIVA<br>Justificativa:•                                                                                           | Nacional de Atenção Cardiovascular                                                                    | e Alta Complexid    | ade 🗸 ?                                        |                                                  |                                                |                    |
| ede / Programa: Política<br>IUSTIFICATIVA<br>Justificativa:                                                                                             | Nacional de Atenção Cardiovascular                                                                    | e Alta Complexid    | ade 🗸 ?                                        |                                                  |                                                |                    |
| ede / Programa: Politica<br>IUSTIFICATIVA<br>Justificativa:-                                                                                            | Nacional de Atenção Cardiovascular                                                                    | e Alta Complexid    | ade 🗸 ?                                        | Quantidada d                                     | e raracteres restant                           | ar: 2002           |
| ede / Programa: Politica                                                                                                    | Nacional de Atenção Cardiovascular                                                                    | e Alta Complexid    | ade 🗸                                          | Quantidade d                                     | e caracteres restant                           | es: 2992           |
| ede / Programa: Politica UUSTIFICATIVA Justificativa:                                                                                                   | Nacional de Atenção Cardiovascular                                                                    | e Alta Complexid    | ade 🗸 💡                                        | Quantidade d                                     | e caracteres restant                           | es: 2992           |
| de / Programa: Politica USTIFICATIVA Justificativa:                                                                                                    | Nacional de Atenção Cardiovascular                                                                    | e Alta Complexid    | ade 🗸 🔇                                        | Quantidade d                                     | e caracteres restant                           | es: 2992           |
| ede / Programa: Politica UUSTIFICATIVA Justificativa:                                                                                                   | Nacional de Atenção Cardiovascular                                                                    | e Alta Complexid    | ade 🗸 🕜                                        | Quantidade d                                     | e caracteres restant                           | es: 2992           |
| ede / Programa: Politica UUSTIFICATIVA Justificativa:- ESTABELECIMENTO DE SAÚDE —                                                                       | Nacional de Atenção Cardiovascular                                                                    | e Alta Complexid    | ade 🗸 🕜                                        | Quantidade d                                     | e caracteres restant                           | es: 2992           |
| ede / Programa: Politica UUSTIFICATIVA Justificativa:  ESTABELECIMENTO DE SAÚDE — Novo Estabelecimento de                                               | Nacional de Atenção Cardiovascular                                                                    | e Alta Complexid    | ade 🗸 🔇                                        | Quantidade d                                     | e caracteres restant                           | es: 2992           |
| ede / Programa: Politica UUSTIFICATIVA Justificativa: ESTABELECIMENTO DE SAÚDE Novo Estabelecimento de                                                  | Nacional de Atenção Cardiovascular                                                                    | e Alta Complexid    | ade 🗸                                          | Quantidade d                                     | e caracteres restant                           | es: 2992           |
| ede / Programa: Politica USTIFICATIVA Justificativa:  ESTABELECIMENTO DE SAÚDE Novo Estabelecimento de Compone                                          | Nacional de Atenção Cardiovascular<br>Saúde                                                           | e Alta Complexid    | ade V ?                                        | Quantidade d                                     | e caracteres restant<br>Valor Aprovado         | es: 2992<br>Opções |
| ede / Programa: Politica UUSTIFICATIVA Justificativa:   ESTABELECIMENTO DE SAÚDE Novo Estabelecimento de Compone Programa de Qualificação da Assistên   | Nacional de Atenção Cardiovascular<br>Saúde<br>ente / Serviço<br>cia Cardiovascular- QUALISUS CARDIC  | CNES/CEP<br>3276678 | Tipo de Abrangência<br>Regional                | Quantidade d                                     | e caracteres restant                           | es: 2992           |
| ede / Programa: Politica UUSTIFICATIVA Justificativa:  ESTABELECIMENTO DE SAÚDE — Novo Estabelecimento de Programa de Qualificação da Assistên          | Nacional de Atenção Cardiovascular<br>Saúde<br>ente / Serviço<br>ncia Cardiovascular- QUALISUS CARDIO | CNES/CEP<br>3276678 | Tipo de Abrangência<br>Regional<br>Valor Total | Quantidade d<br>Valor Solicitado<br>0,00         | e caracteres restant<br>Valor Aprovado<br>0.00 | es: 2992<br>Opções |
| ede / Programa: Politica UUSTIFICATIVA Justificativa: ESTABELECIMENTO DE SAÚDE Novo Estabelecimento de Programa de Qualificação da Assistêm             | Nacional de Atenção Cardiovascular<br>Saúde<br>ente / Serviço<br>Icia Cardiovascular- QUALISUS CARDIO | CNES/CEP<br>3276678 | Tipo de Abrangência<br>Regional<br>Valor Total | Quantidade d<br>Valor Solicitado<br>0,00<br>0,00 | e caracteres restant<br>Valor Aprovado<br>0.00 | es: 2992           |
| ede / Programa: Politica USTIFICATIVA Justificativa:   ESTABELECIMENTO DE SAÚDE   Novo Estabelecimento de  Compone Programa de Qualificação da Assistêm | Nacional de Atenção Cardiovascular<br>Saúde<br>ente / Serviço<br>rcia Cardiovascular- QUALISUS CARDIO | CNES/CEP<br>3276678 | Tipo de Abrangência<br>Regional<br>Valor Total | Quantidade d<br>Valor Solicitado<br>0,00<br>0,00 | e caracteres restant<br>Valor Aprovado<br>0,00 | es: 2992           |
| ede / Programa: Politica USTIFICATIVA Justificativa: USTABELECIMENTO DE SAÚDE Novo Estabelecimento de Compone Programa de Qualificação da Assistêm      | Nacional de Atenção Cardiovascular<br>Saúde<br>ente / Serviço<br>Icia Cardiovascular- QUALISUS CARDIO | CNES/CEP<br>3276678 | Tipo de Abrangência<br>Regional<br>Valor Total | Quantidade d<br>Valor Solicitado<br>0,00<br>0,00 | e caracteres restant<br>Valor Aprovado<br>0,00 | es: 2992           |

3.15 - Anexe documentos solicitados.

#### DOCUMENTOS

- Anexar Ofício, contendo manifestação expressa, firmada pelo Secretário de Saúde, em relação à adesão ao 1º Ciclo do Programa QualiSUS Cardio. No caso em que o processo formalizado pela Secretaria Municipal de Saúde em gestão plena, deverá constar, além do parecer do gestor municipal, o parecer do gestor estadual do SUS, que será responsável pela integração dos serviços à rede estadual.

- Anexar documento de solicitação à adesão ao 1º Ciclo do Programa QualiSUS Cardio por parte do estabelecimento de saúde, assinado pelo Diretor, manifestando o compromisso da qualificação da assistência cardiovascular, de acordo com os critérios definidos pelas portarias GM/MS n. 1.099 e n.1.100, de 12 de maio de 2022.

- Anexar termo de compromisso do estabelecimento de saúde, o qual irá registrar seus atendimentos junto ao Registro Nacional de Implantes ou qualquer outro dispositivo similar que venha a substituí-lo, conforme portaria GM/MS n.1.100, de 12 de maio de 2022.

3.16 - Para salvar e realizar alguma alteração no cadastro, clique em salvar.

3.17 - Para enviar ao Ministério da Saúde, tendo em vista a posterior análise da área técnica, clique em Enviar para o MS.

3.18 - Informamos que antes da proposta ser analisada pelo MS, a mesma deverá ser validada pelo Gestor Municipal ou Estadual antes do MS proceder à devida análise técnica.

Após todas as etapas concluídas, acompanhe a proposta utilizando o número da proposta gerado pelo sistema.

#### 4. CONSULTAR A PROPOSTA

4.1 - Clique em consulta.

|                                       |                                                                                                    | LSIL )                                      |
|---------------------------------------|----------------------------------------------------------------------------------------------------|---------------------------------------------|
| NIPS<br>Na de apoio à implementação d | or Promicios tem Saúlor                                                                                                    | Nome - CPF: 71545450200 - Codestrador   V-4 |
| osta 👻 usuarios 👻                     |                                                                                                    |                                             |
| ULTA                                  | PROPOSTAS ENVIADAS AO MINISTÉRIO DA SAÚDE                                                                                                    | STERIL OF                                   |
|                                       |                                                                                                    |                                             |
|                                       | Nº proposta: Nº do processo:                                                                                                    |                                             |
|                                       | UF:                                                                                                    | 0.04                                        |
|                                       | Rede / Programa: • Selecione - • Stuação da proposta: - Selecione - •                                                                                                    |                                             |
|                                       | Componente / Serviço: •• Selecione-• • Pendências: •• Selecione -• •                                                                                                    |                                             |
|                                       | Proposta cadastrada entre as Inicial: Final:                                                                                                    |                                             |
|                                       | Pesquisar                                                                                                    |                                             |
|                                       |                                                                                                    |                                             |
|                                       | Legenda: 😰 Visualizar proposta 👹 imprimir anàlise 🔝 Visualizar anàlise 🐒 Detaithar situação da proposta 🕐 A vencer 🕑 Vencida ず Austar<br>1) Documento complementar                                                                                                    |                                             |
|                                       | Legenda: S) Subalizar proposa 🥁 imprino Ankite 🛃 Visuarizar Ankite s) Contracto da proposa 🕜 A vencer 🧿 Visuarizar Ankites s) Tabara Subalizar Subalizar |                                             |
|                                       | logenda: §) Vakultar proposta ⊜ impinina Ankine ⊇ Vakultar Ankine @Detailer situado da proposta O A vencer O Vencida gravatar<br>© Documento complementar:<br>Modatar 10.0<br>Ni da Retull Tograma Componente/serviço Tipo Situado Valor Valor Valor Valor Valor paga entrobuncina paga                                                                                                    | oções                                       |
|                                       | Legender                                                                                                    | spöres                                      |

4.2 - Insira o número da proposta e clique em pesquisar.

4.3 - Clique em visualizar proposta para obter acesso ao preenchimento do questionário.

4.4 - As propostas enviadas ao Ministério da Saúde serão analisadas conforme critérios doPrograma (disponíveis na normativa vigente) e disponibilidade orçamentária.

Após a análise, a proposta poderá ter as seguintes situações:

- a) Aprovada;
- b) Rejeitada;
- c) Em diligência.

Somente o cadastrador poderá alterar os itens em diligência. O gestor municipal ou estadual poderá visualizar a proposta, mas não poderá alterá-la.

## 5. RESPONDER ÀS DILIGÊNCIAS

5.1 - Clicar em consulta, inserir o número da proposta e clicar em pesquisar.

5.2 - Clicar no ícone visualizar a análise para consulta da proposta e dos motivos que geraram a diligência.

|                                              | ERASIL                                                                                                    |                                              |
|----------------------------------------------|----------------------------------------------------------------------------------------------------|----------------------------------------------|
| AIPS<br>Stema de apoio à implementação de po | XITICKS EM SAŬDE N                                                                                                    | ome - CPF: 71545450200 - Cadastrador   V-001 |
| ROPOSTA 👻 USUARIOS 👻                         |                                                                                                    |                                              |
|                                              | PROPOSTAS ENVIADAS AO MINISTÉRIO DA SAÚDE                                                                                                    | STENTE DE TO                                 |
|                                              | N <sup>R</sup> proposta: 393 N <sup>R</sup> do processo:                                                                                                    |                                              |
|                                              | UF: Selectone •                                                                                                    | 60 0N 3                                      |
|                                              | Rede / Programa:  Selecione  Selecione  Selecione  Selecione   Selecione   Selecione   Selecione    Selecione                                                                                                    |                                              |
|                                              | Componente / Serviço:   Selecione   Pendências:  Selecione                                                                                                    |                                              |
|                                              | Proposts cadastrada entre as Inicial: Final:                                                                                                    |                                              |
|                                              | Pesquisar                                                                                                    |                                              |
|                                              | Legendu: 🔗 Visualizar proposta 😓 İmprimir anâlise 🎴 Visualizar anâlise 🔌 Detalhar situação da proposta 📀 A vencer 🕑 Vencida 💕 Ajustar                                                                                                    |                                              |
|                                              | Mostrar 10 T                                                                                                    |                                              |
|                                              | № da Rede/Programa Componente/serviço Tipo Situação Valor Valor Valor Valor N® do processo Data do Ordem Opções<br>proposta solicitadosprovadoempenhadopago do do                                                                                                    |                                              |
|                                              | 393 Nor Em contraction contraction contra |                                              |
|                                              | Mostrando 1 a 1 de 1 registro(s) [< primeiro «canterior 1 próximo» útimo»]                                                                                                    |                                              |
| 242 - objez é céseste do sistemas            | SUPORTE Lique: 136<br>E-mail: suports Sistemas @datasus.av.br                                                                                                    | SDATASUS                                     |

5.3 - Clicar no ícone ajustar proposta para realizar as adequações solicitadas.

5.4 - Caso seja necessário ajustar a Unidade Beneficiária, clicar em Alterar, ao lado do resumo.

5.5 - As diligências são inseridas por blocos, apenas será possível alterar as informações que o técnico do MS colocar em diligência.

5.6 - No caso acima, por exemplo, deverá ser excluído o arquivo e incluído novo arquivo.

5.7 - Após alterar a diligência do respectivo bloco, clicar em Próxima Etapa.

5.8 - Ler no histórico quais as alterações solicitadas pelo parecerista e alterar somente o que foi referido no parecer.

5.9 - Após realizar todas as alterações, clicar em Enviar para o MS.

|                                                      |                                        |                                                       |                                                              |                                                                                 | RASIL     |
|------------------------------------------------------|----------------------------------------|-------------------------------------------------------|--------------------------------------------------------------|---------------------------------------------------------------------------------|-----------|
| SAIPS<br>sistema de apoio à implementação de polític | AS EM SAÚDE                            |                                                       |                                                              |                                                                                 | Sair      |
| PROPOSTA 👻 USUARIOS 🛩                                |                                        |                                                       |                                                              |                                                                                 |           |
| CADASTRO                                             | PROPOSTAS ENVIADAS AO MINISTÉR         | NO DA SAÚDE                                           |                                                              |                                                                                 |           |
|                                                      | Nº proposta:                           | 393                                                   | Nº do processo:                                              |                                                                                 |           |
|                                                      | UF:                                    | Selecione 🔻                                           | Município:                                                   | Selecione                                                                       |           |
|                                                      | Rede / Programa:                       | Selecione                                             | <ul> <li>Situação da proposta</li> </ul>                     | Selecione                                                                       |           |
|                                                      | Componente / Serviço:                  | Selecione                                             | <ul> <li>Pendências:</li> </ul>                              | Selecione                                                                       |           |
|                                                      | Proposta cadastrada entre as<br>datas: | Inicial: Final:                                       |                                                              |                                                                                 |           |
|                                                      |                                        | 1                                                     | Pesquisar                                                    |                                                                                 |           |
|                                                      | Legenda: 🔊 Visualizar propos           | sta 👾 Imprimir anālise <u></u> Visualizar<br>Iementar | análise 🛛 🏨 Detalhar situação da propost                     | a 🕑 A vencer 🕑 Vencida 📑 Ajustar                                                |           |
|                                                      | Mostrar 10 🔻                           |                                                       |                                                              | Filtro:                                                                         |           |
|                                                      | Nº da Rede/Programa Co<br>proposta     | mponente/serviço Tipo Situaçã                         | o Valor Valor Valor Valor<br>solicitadoaprovadoempenhadopago | Nº do processo Data do Ordem<br>pagamentobancária<br>do<br>pagamento            | Opções    |
|                                                      | 393                                    | Novo Aprova                                           | ada 000 0,00 0,00 0,00                                       | 91<br>AU                                                                        | ÷ 🖸       |
|                                                      | Mostrando 1 a 1 de 1 registro(s)       |                                                       |                                                              | <primeiro 1="" próximo≫<="" td="" ≪anterior=""><td>último &gt; </td></primeiro> | último >  |
| avascript.void(0)                                    |                                        | SUP<br>E-mail: suporte                                | ORTE Ligue: 136<br>sistemas@datasus.gov.br                   |                                                                                 | S DATASUS |

5.10 - Após nova análise e todas as adequações atendidas, a proposta encontrar-se-á aprovada.

## 6. POSSÍVEIS SITUAÇÕES DA PROPOSTA NO SISTEMA

### • Incompleta

• Proposta ainda não foi finalizada pelo cadastrador.

### • A liberar

 Proposta foi incluída pelo cadastrador que não possui um perfil livre. Somente o Gestor Estadual/Municipal poderá visualizar e liberar a proposta para ser analisada pelo MS.

### • Enviada para o MS

 Proposta foi finalizada pelo cadastrador e está disponível para o parecerista do MS realizar a análise inicial.

### • A priorizar

 Proposta possui um componente/serviço com a necessidade de ser priorizado para análise. Somente o administrador e o gestor técnico do MS poderão liberar a proposta para ser analisada. A visualização é normal.

### • Em diligência

Parecerista realiza a análise ou reanálise de uma proposta e a coloca *Para adequação*, ela ficará disponível para o cadastrador ajustar a proposta e permanecerá com esse status até ser reenviada ao MS.

## • Reenviada para o MS

 Proposta é ajustada após ser colocada *Em diligência*, finalizada e enviada para MS pelo cadastrador, ficando disponível para o parecerista do MS realizar a reanálise.

## • Rejeitada

 Parecerista realiza a análise de uma proposta e a rejeita, assim ela fica apenas disponível para visualização.

#### Aprovada

 Parecerista realiza a análise da proposta e a aprova, assim ela fica disponível para geração do memorando/portaria, inserção do número do processo/portaria e inativação.

#### • Gerada portaria/memorando de pagamento

• Gestor técnico do MS gera a portaria/memorando da(s) proposta(s) aprovada(s).

#### 7. CONTATOS

Em caso de dúvidas ou para maiores informações, entrar em contato com a Coordenação-Geral de Atenção Especializada por meio do e-mail <u>cgae@saude.gov.br</u>.

No Assunto deve ser colocado: Dúvidas e Informações SAIPS.

Para visualizar outros manuais e informativos relativos ao SAIPS, acesse www.saude.gov.br/saips.